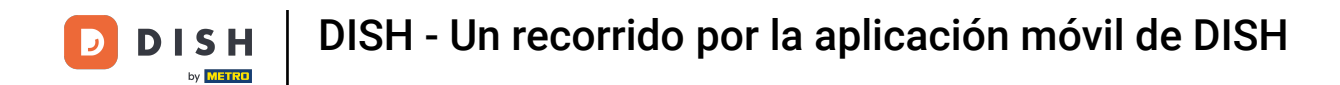

Bienvenido a la aplicación móvil de DISH . En este tutorial, te explicamos cómo usarla.

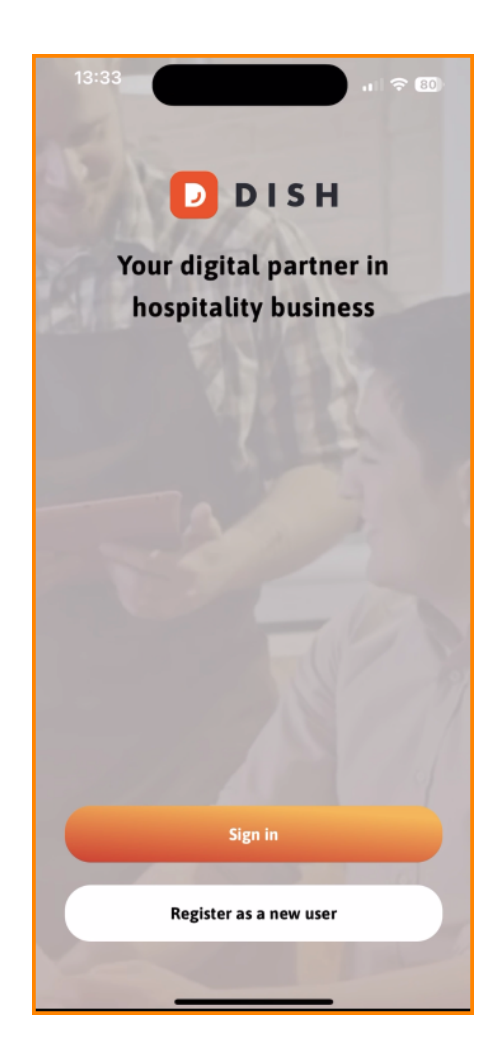

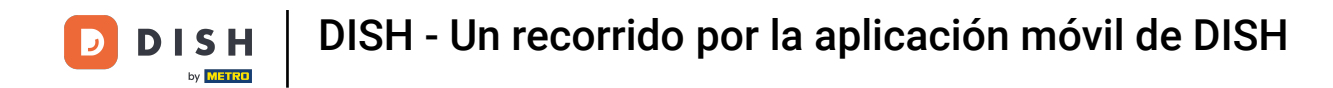

Primero, toque Iniciar sesión para iniciar sesión en su cuenta.

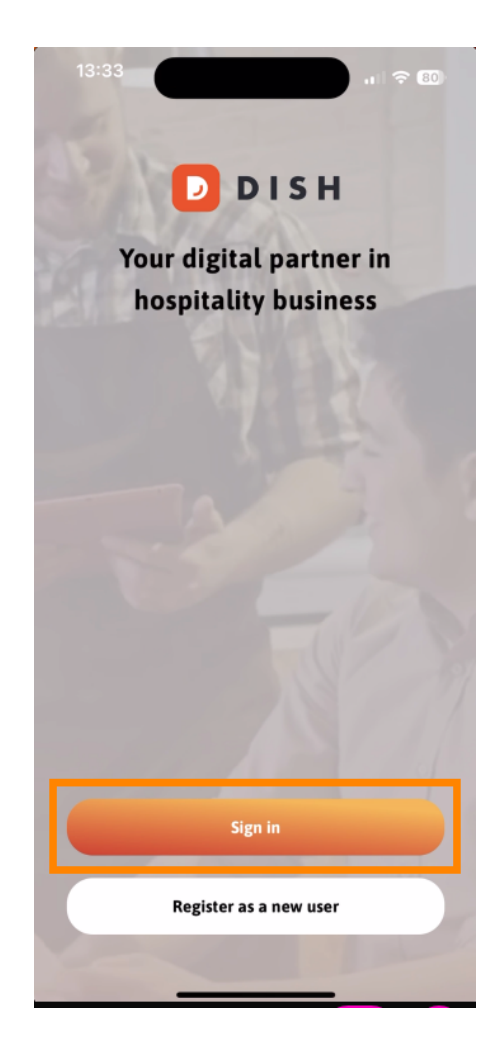

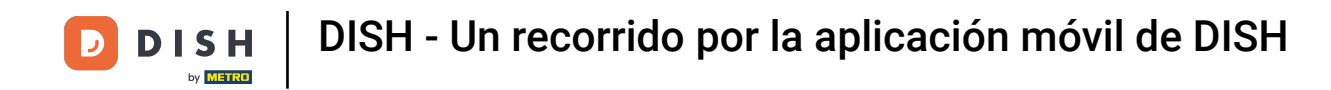

Luego puede elegir entre utilizar su número de móvil o dirección de correo electrónico para iniciar sesión.

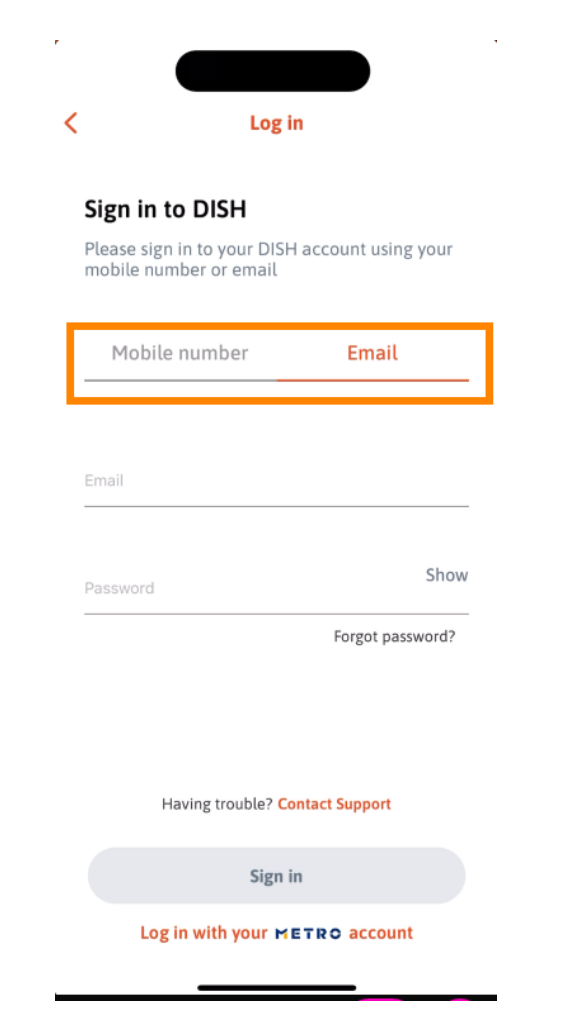

DISH - Un recorrido por la aplicación móvil de DISH

## Luego, ingresa tu credenciales .

D

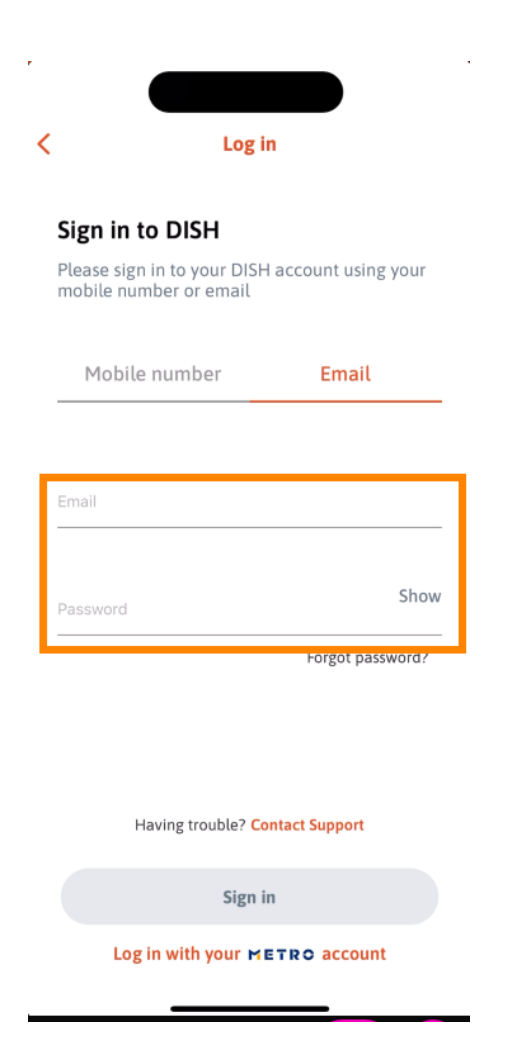

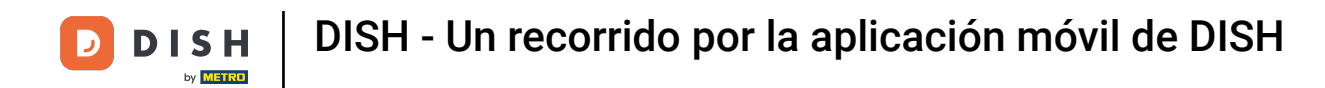

• Y toca en Iniciar sesión Para continuar.

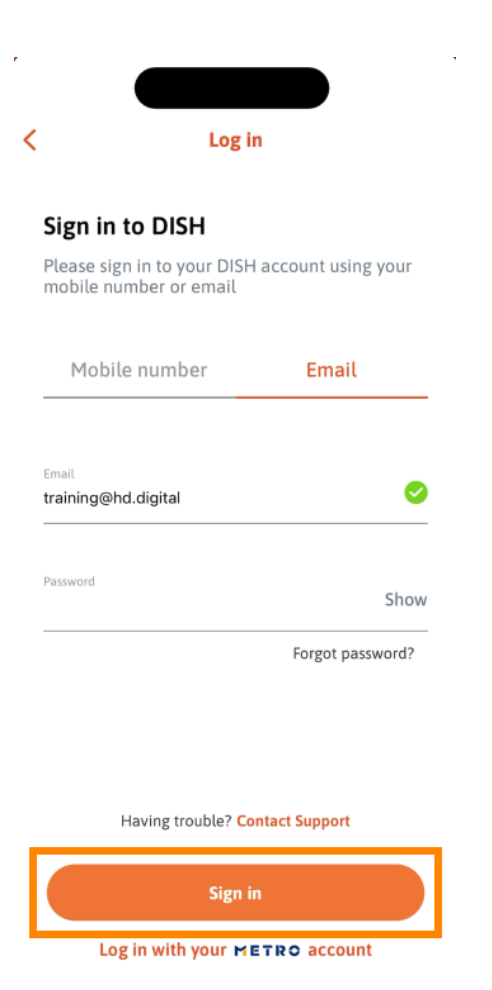

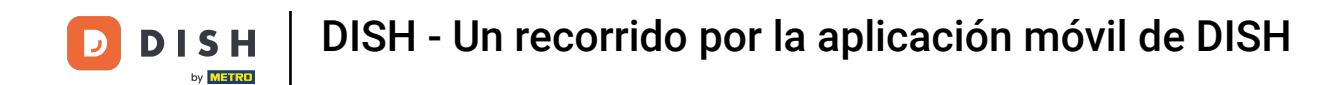

Ahora estás en la pantalla de inicio de la aplicación móvil de DISH. Aquí tienes una vista general de tus herramientas y complementos.

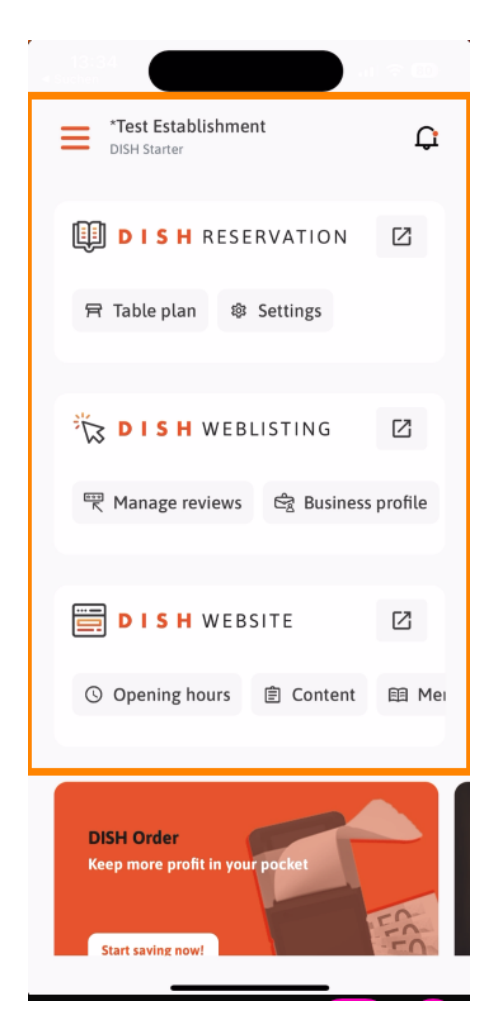

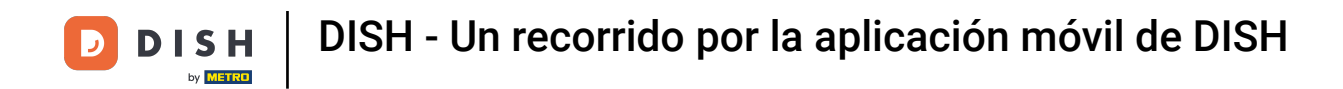

Para abrir una herramienta, toque el enlace directo correspondiente a ella.

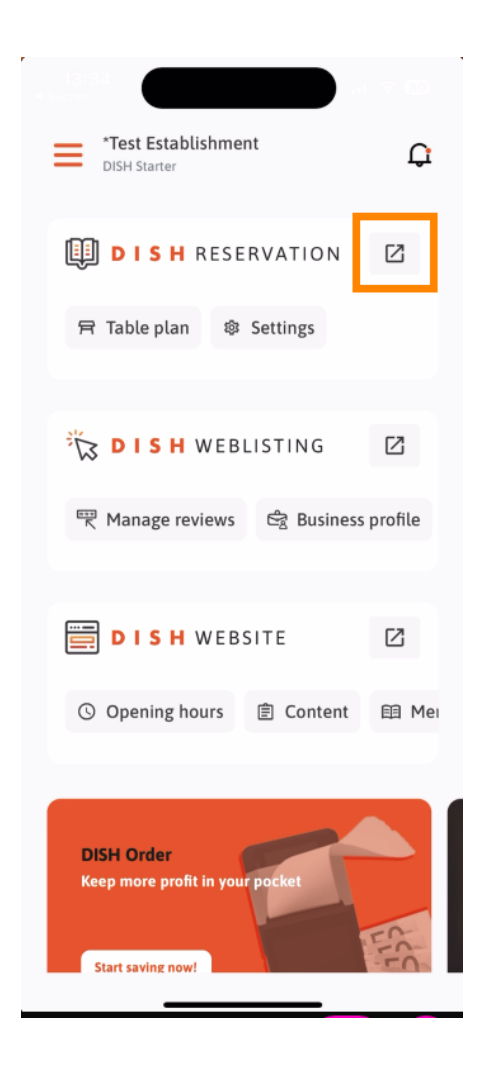

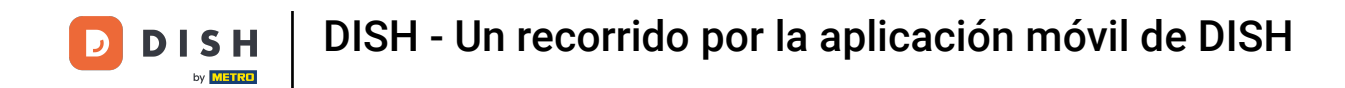

Cada herramienta tiene sus propios enlaces rápidos a funciones específicas. Para acceder a ellas, simplemente toque el enlace rápido correspondiente.

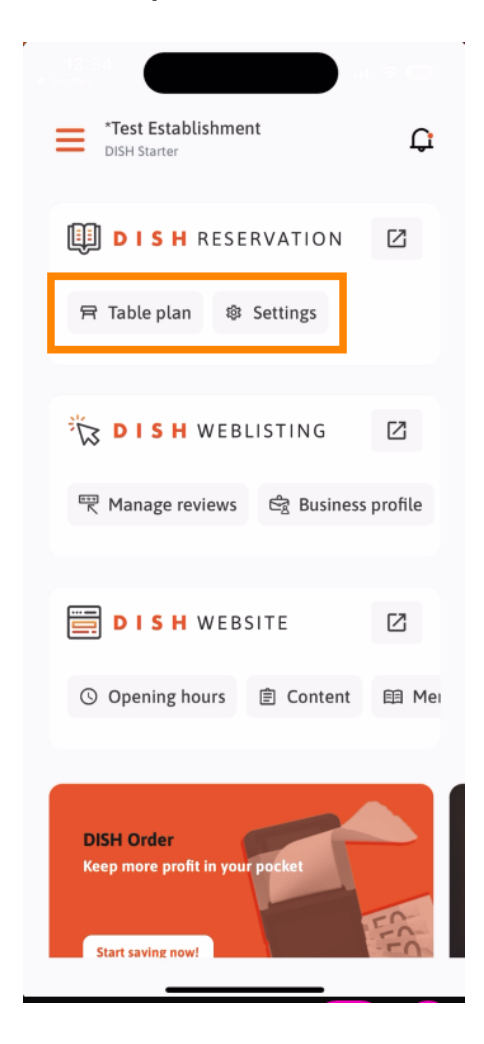

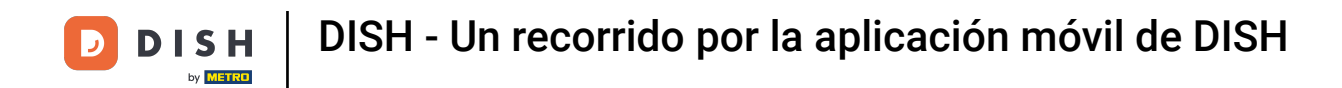

Para acceder a más funciones de la aplicación móvil DISH, toque el menú.

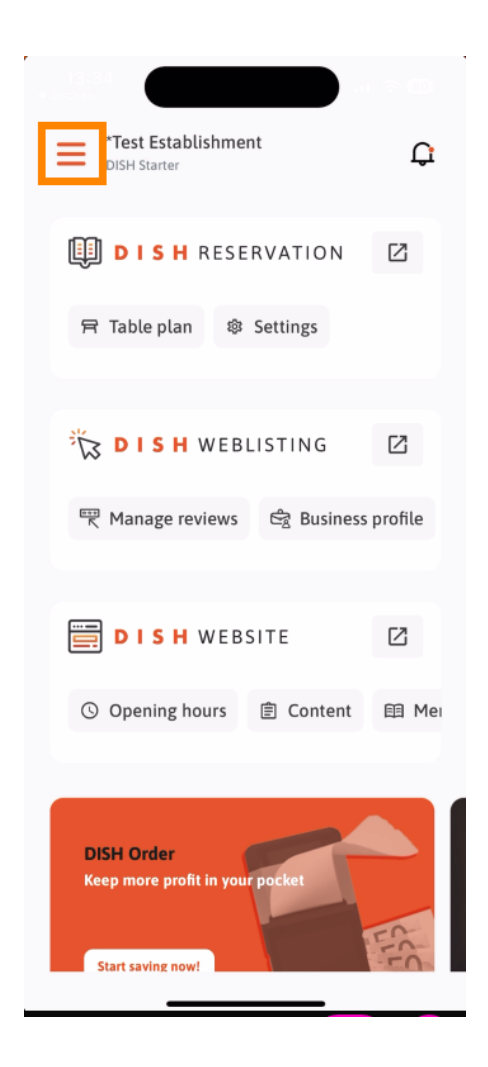

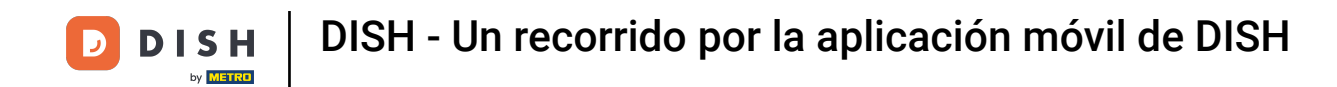

Podrás ver y editar los detalles de tu establecimiento, tu equipo y configurar tus herramientas directamente desde la aplicación.

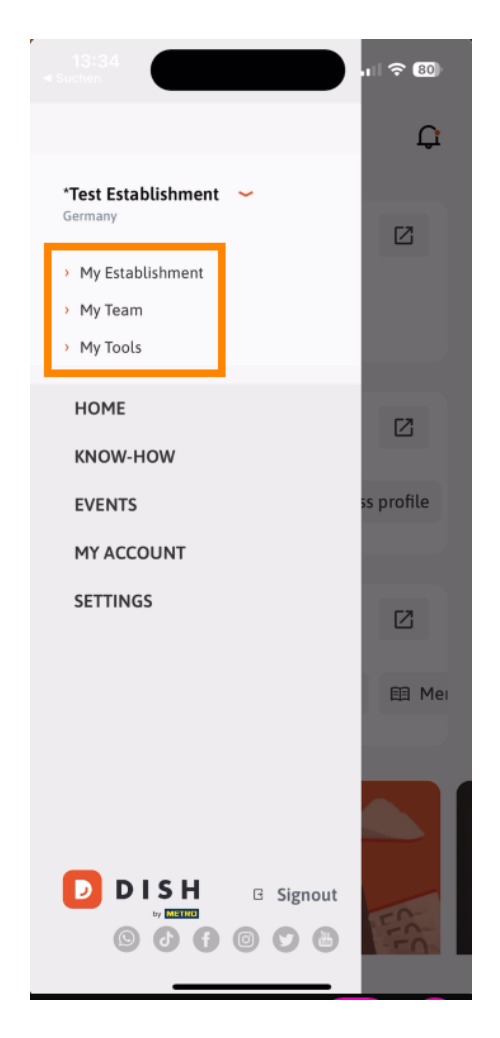

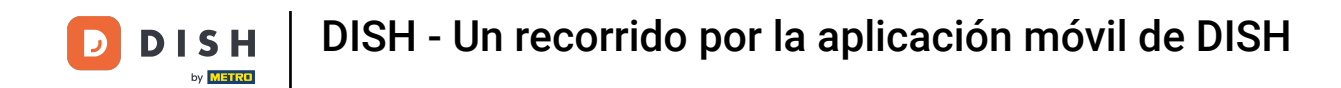

• Haciendo click en SABER-Hacer serás dirigido a los últimos artículos sobre tendencias de alimentación y gastronomía.

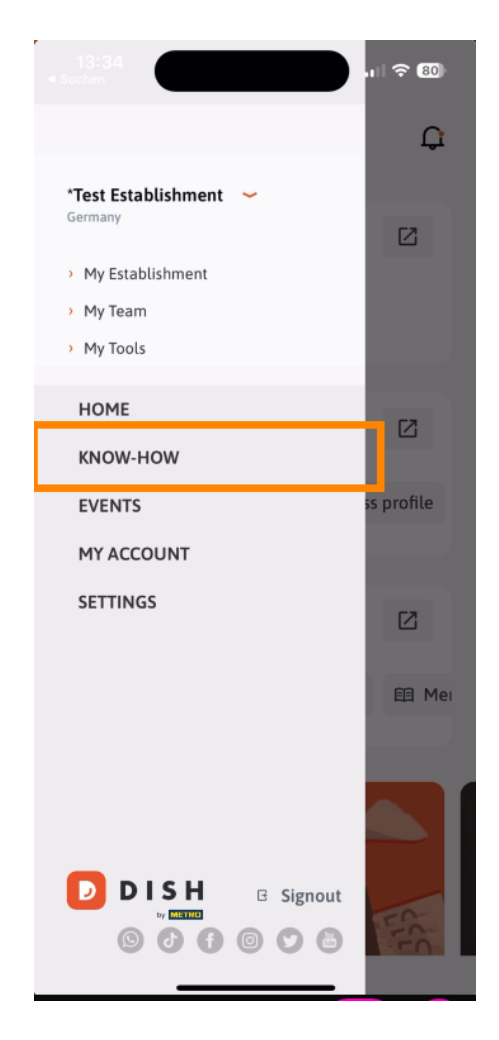

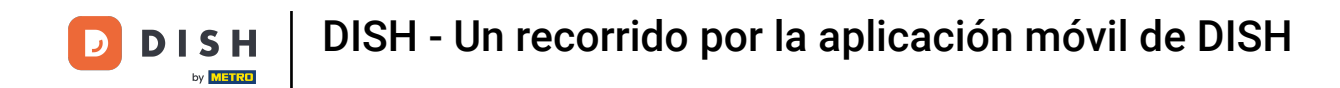

• Y al pulsar en EVENTOS serás dirigido a una descripción general de los próximos eventos en la industria gastronómica.

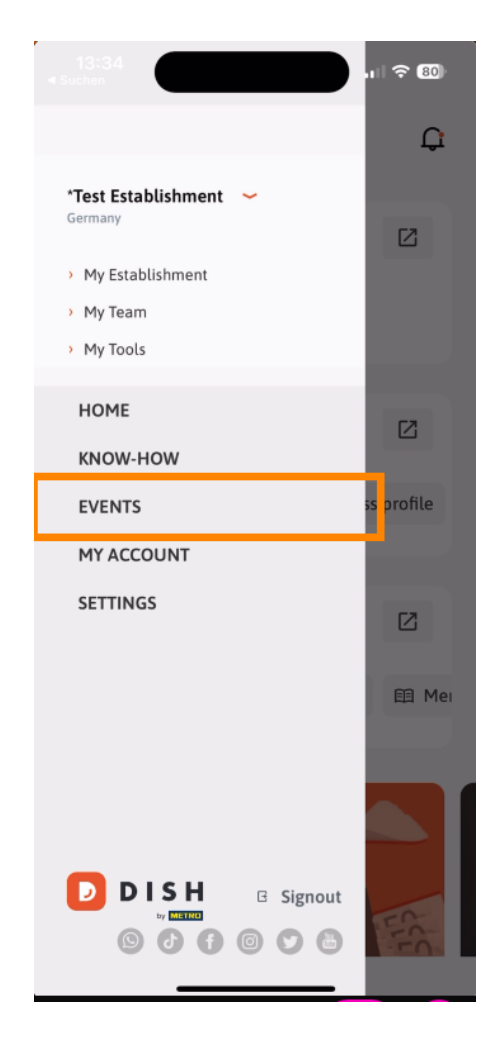

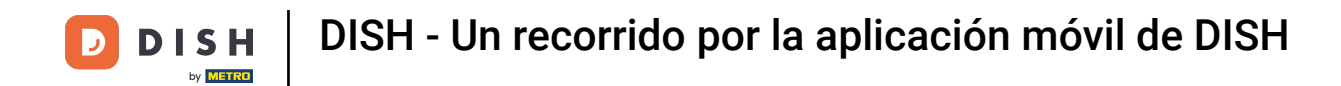

• Toque MI CUENTA para abrir la configuración de la cuenta.

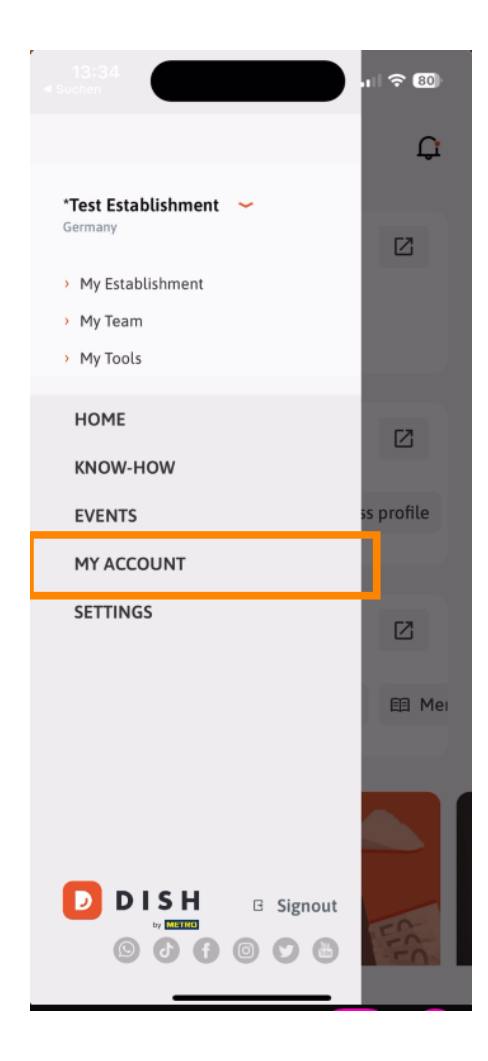

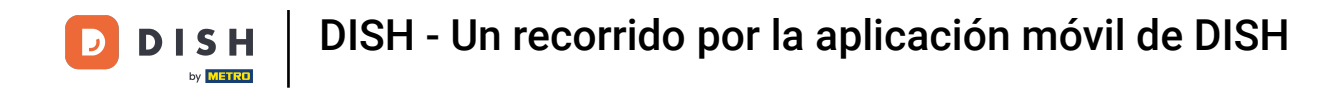

Luego podrás editar información relativa a tu propia persona.

| < My Account                                                      |  |  |
|-------------------------------------------------------------------|--|--|
| First name<br>Test Max                                            |  |  |
| Last name<br>Trainer                                              |  |  |
| +49 >                                                             |  |  |
| Email<br>training@hd.digital                                      |  |  |
| Password                                                          |  |  |
| Germany ⑦                                                         |  |  |
| English >                                                         |  |  |
| No METRO account connected                                        |  |  |
| Set up a PIN right now to make your DISH account even more secure |  |  |
| Quick Iogin Set access   Delete Account                           |  |  |

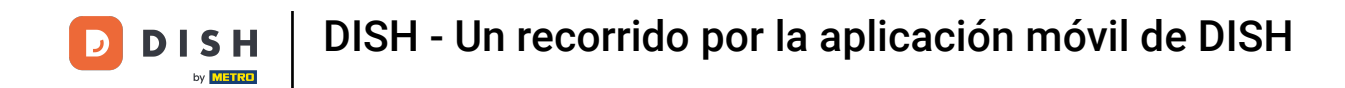

Para editar la configuración de tus notificaciones, ver los términos y condiciones, aviso legal y política de privacidad o contactar con el soporte a través de WhatsApp, toca en AJUSTES.

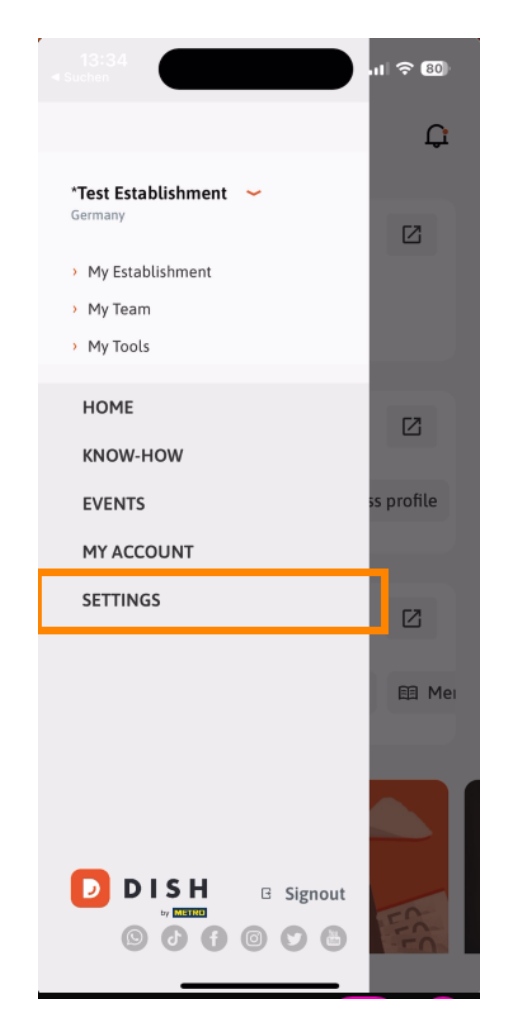

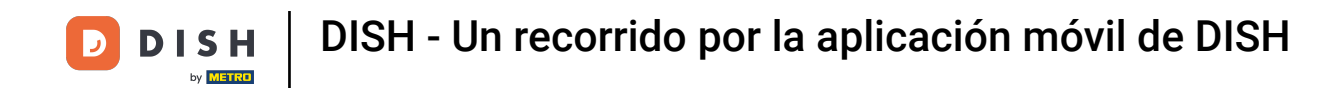

Para editar la configuración de tus notificaciones, pulsa en Configuración de notificaciones .

| Notification Settings     | >                    |  |
|---------------------------|----------------------|--|
| Terms and Conditions      | >                    |  |
| Legal Notice              | >                    |  |
| Privacy Policy            | >                    |  |
| WhatsApp Customer Support | >                    |  |
| About                     | >                    |  |
|                           | Version 1.20.5 (156) |  |

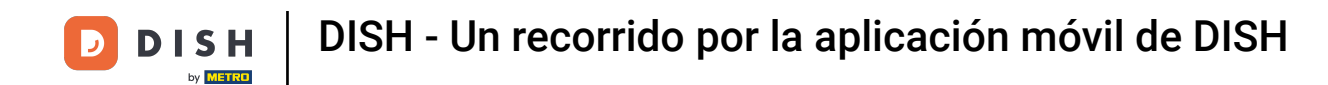

Activa tu método preferido para recibir notificaciones sobre promociones, ofertas especiales, recomendaciones así como nuevos productos y actualizaciones.

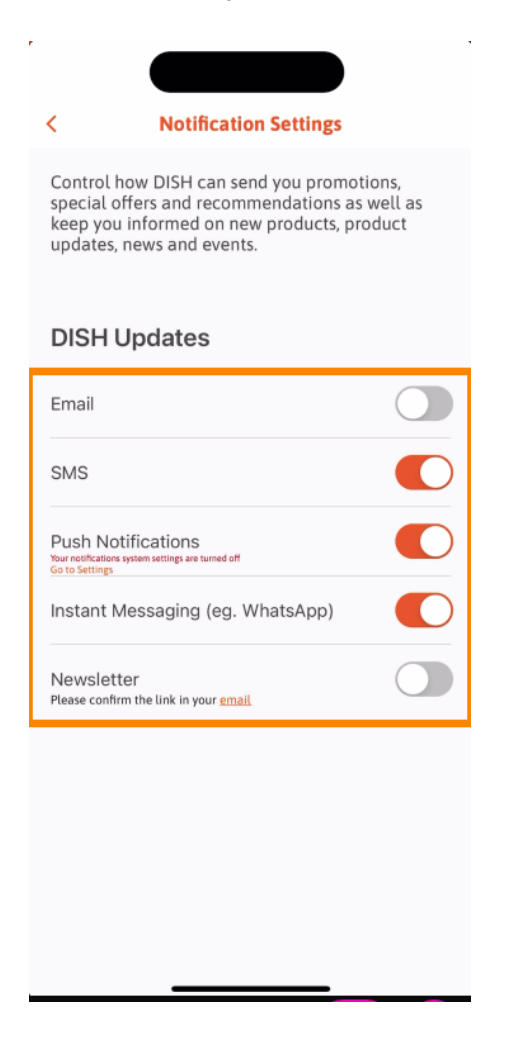

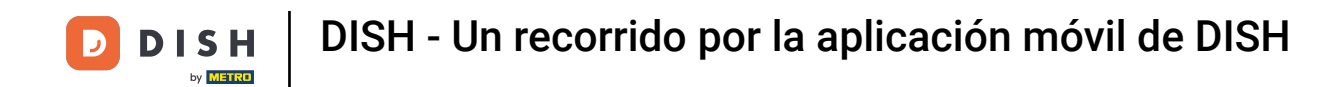

Para visualizar los documentos legales, toque la opción respectiva.

| < APP SET               | TINGS                |  |
|-------------------------|----------------------|--|
| Notification Settings   | >                    |  |
| Terms and Conditions    | >                    |  |
| Legal Notice            | >                    |  |
| Privacy Policy          | >                    |  |
| WhatsApp Customer Suppo | ort >                |  |
| About                   | >                    |  |
|                         | Version 1.20.5 (156) |  |
|                         |                      |  |
|                         |                      |  |
|                         |                      |  |
|                         |                      |  |
|                         |                      |  |
|                         |                      |  |
|                         |                      |  |
|                         |                      |  |
|                         |                      |  |
|                         |                      |  |
|                         |                      |  |

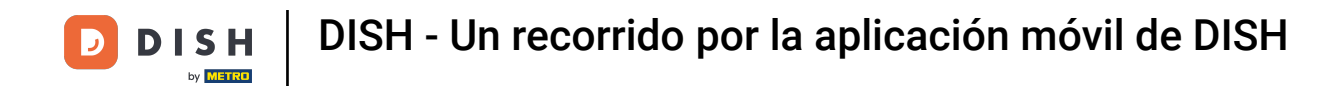

Para contactar con el soporte vía WhatsApp, toca la opción correspondiente .

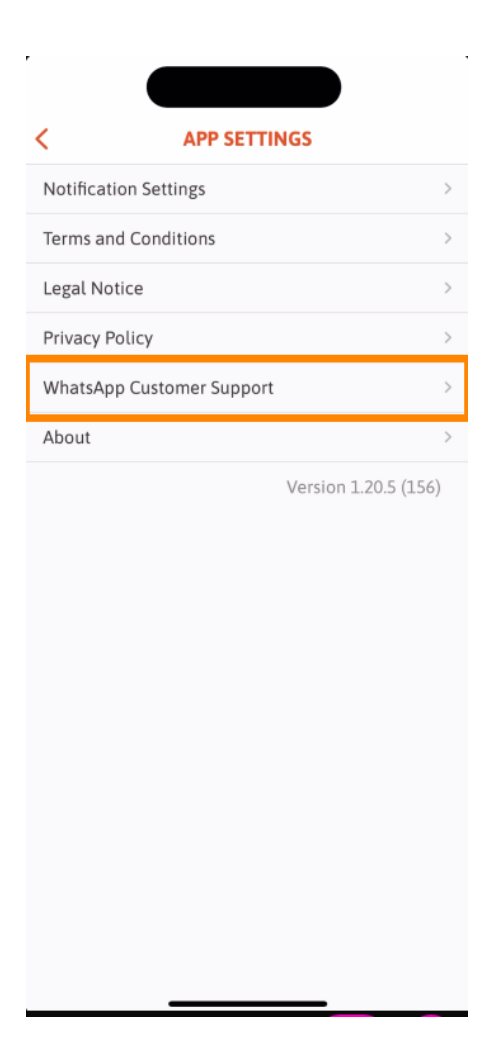

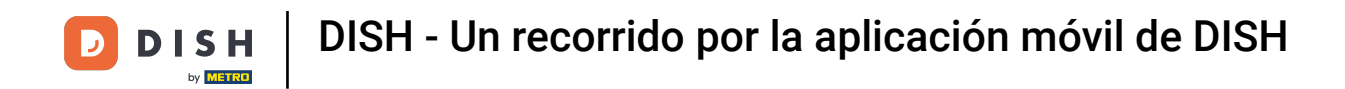

Para cerrar sesión en la aplicación, simplemente toque Cerrar sesión .

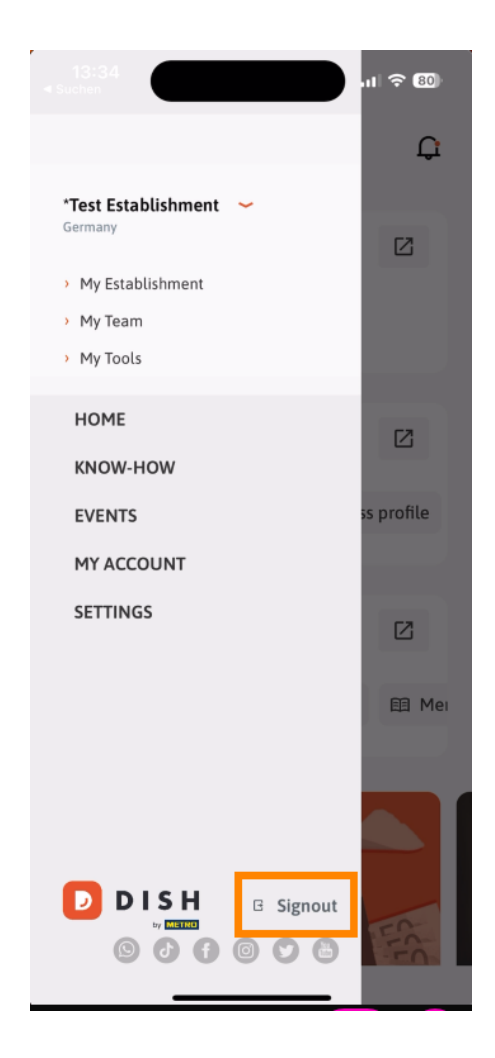

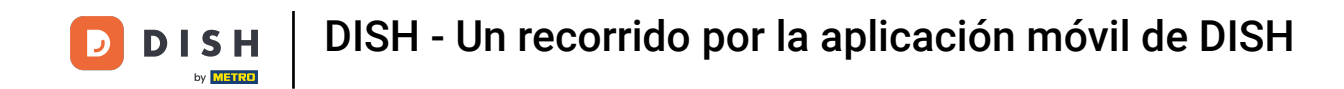

De vuelta en el panel de control, puedes tocar el ícono de campana en la esquina superior derecha para abrir tus notificaciones.

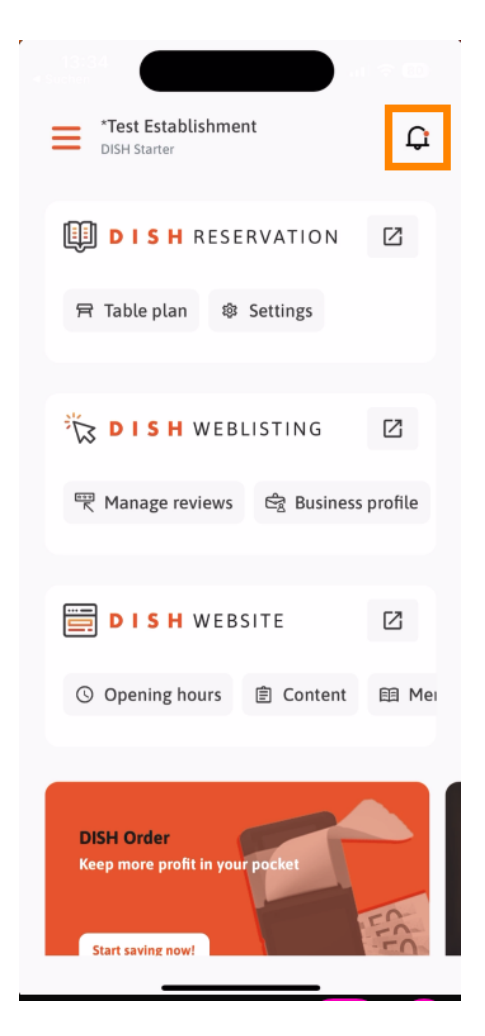

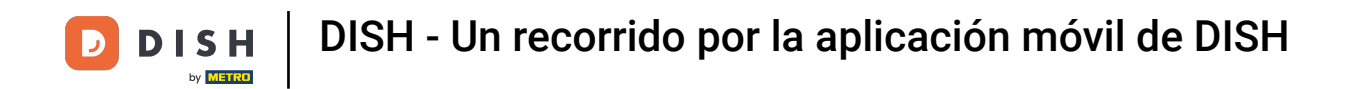

Aquí se mostrarán las notificaciones relativas a todos tus establecimientos.

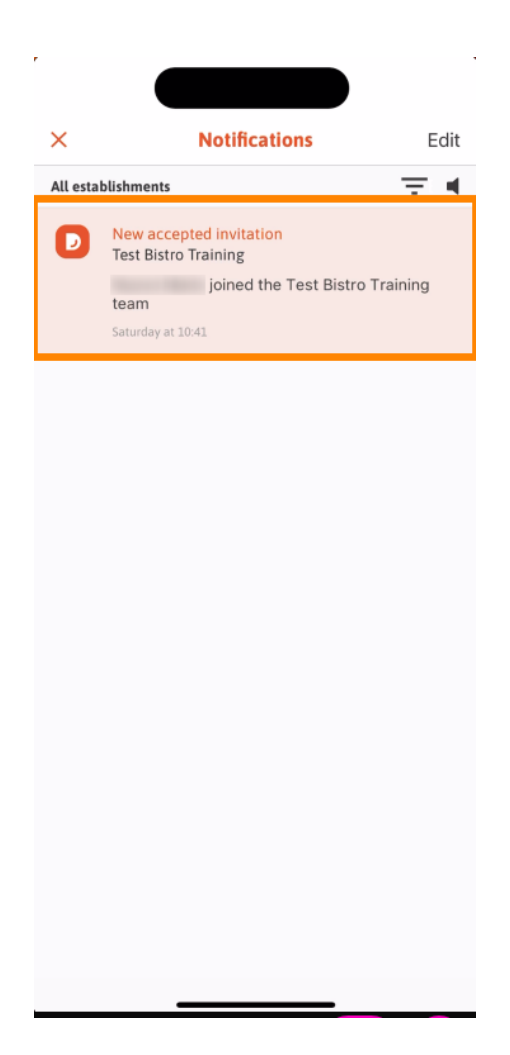

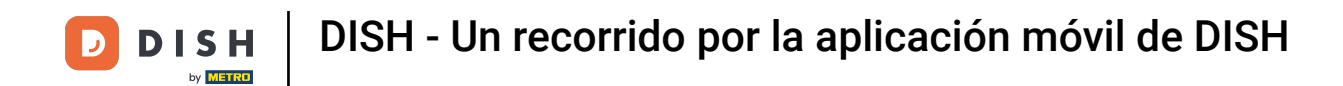

Listo. Completaste el tutorial y ahora conoces las funciones básicas de la aplicación móvil de DISH.

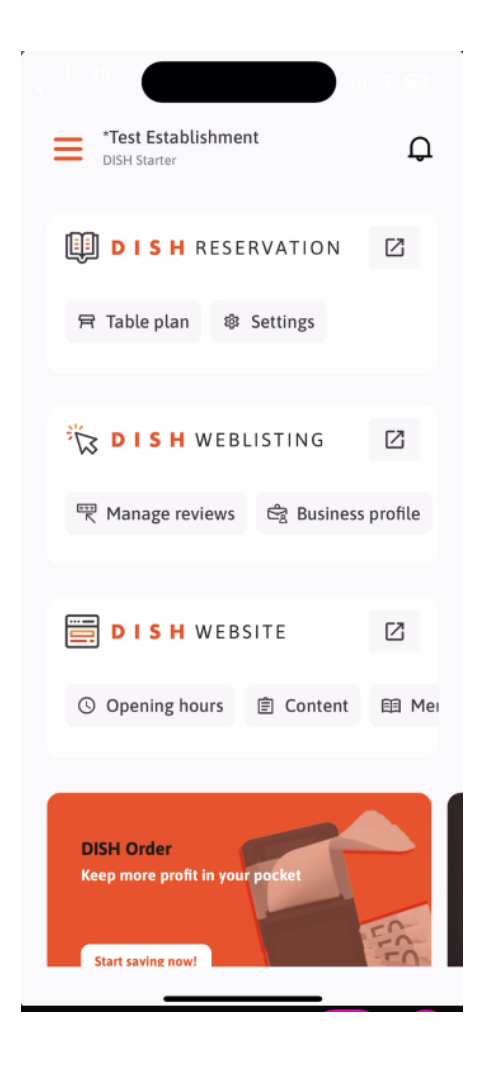

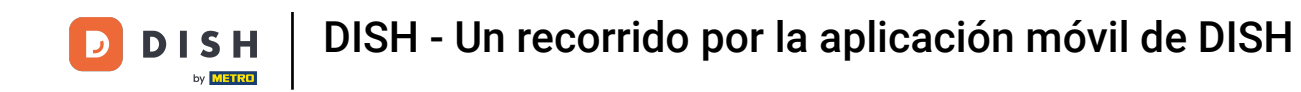

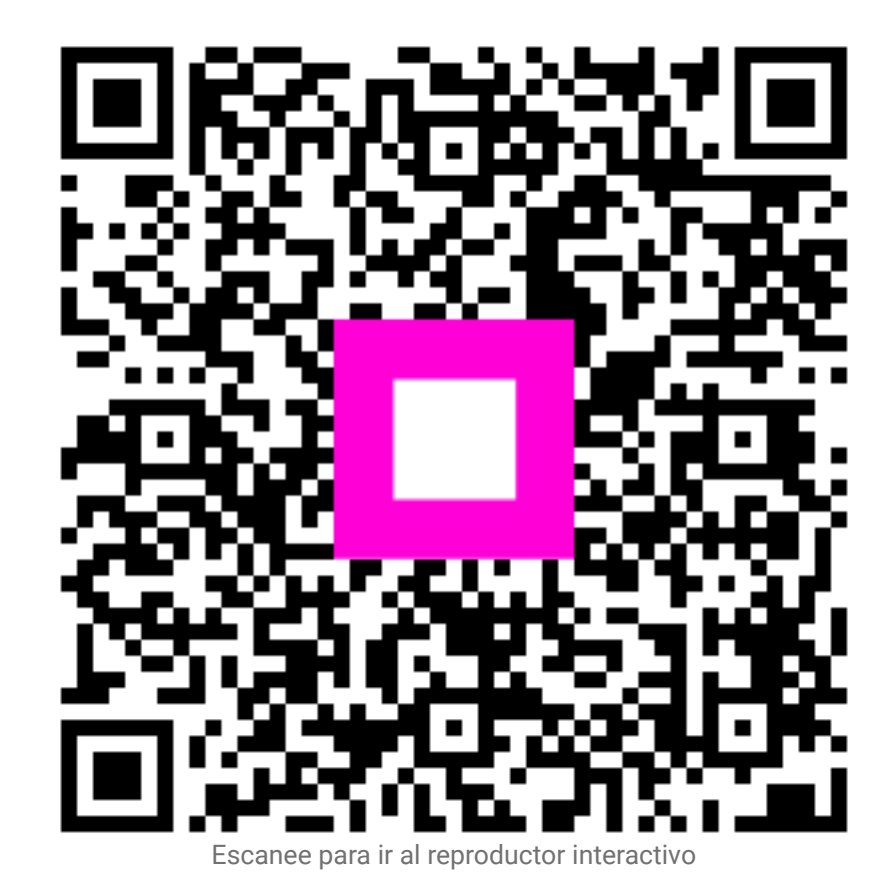